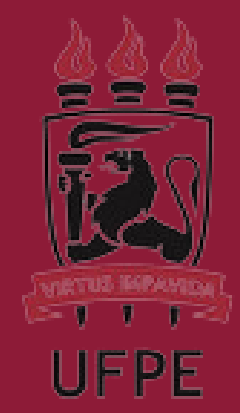

#### 2023-2024

#### CONGRESSO UNIFICADO DE INICIAÇÃO CIENTÍFICA

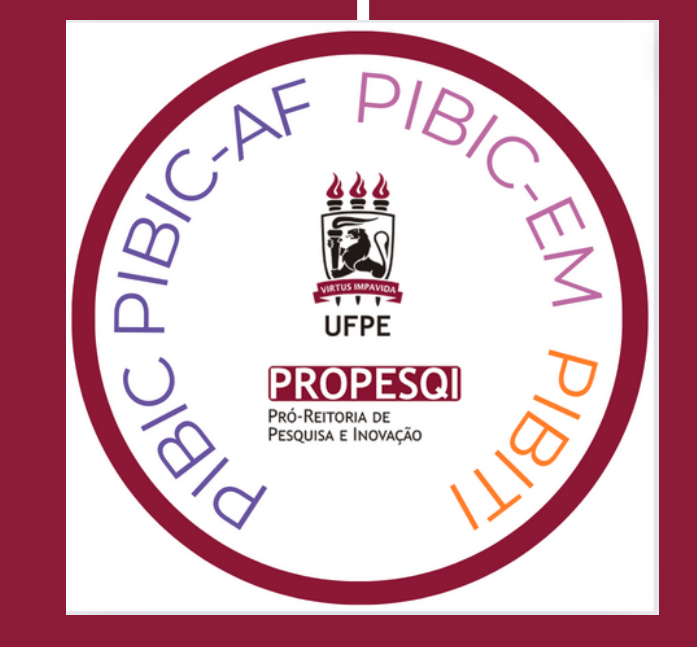

# Manual do avaliador de relatório final e resumo

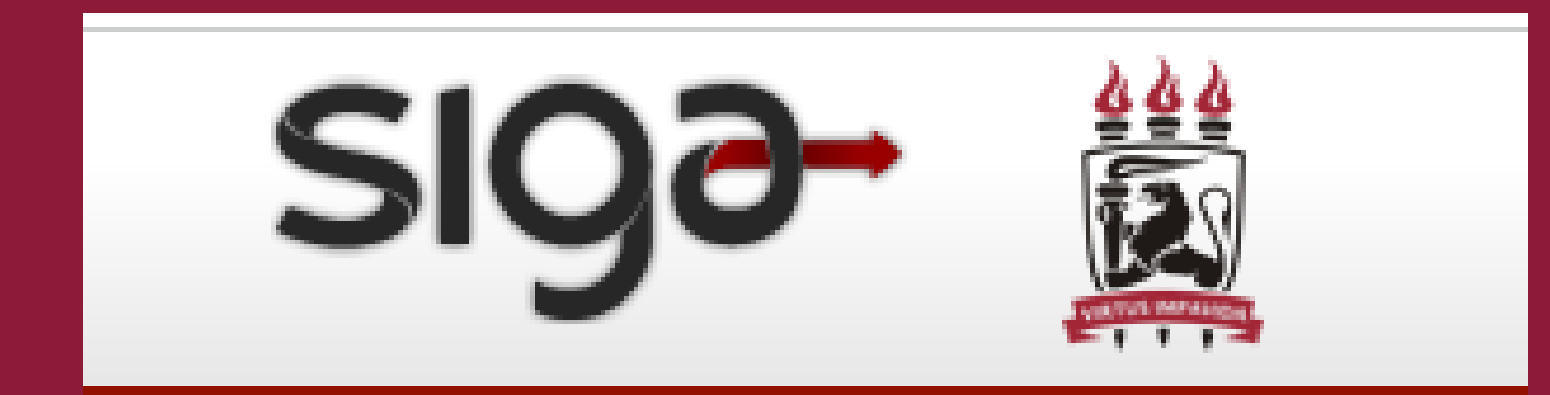

## 1. Faça o login no siga ufpe https://siga.ufpe.br/ufpe/

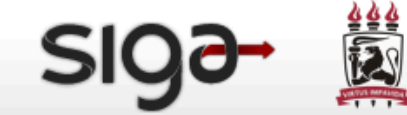

A UFPE PRÓ-REITORIAS CENTROS ÓRGÃOS SUPLEMENTARES AGÊNCIA DE NOTÍCIAS | Projetos de pesquisa | | Acompanhamento de Processos

Acessibilidade : 🕇 💽 ?

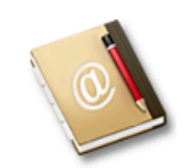

#### SIG@

O Sistema de Informações e Gestão Acadêmica (SIG@) apoia as áreas de ensino (graduação e pós), pesquisa, recursos humanos, processos administrativos, planejamento institucional, gestão patrimonial, processo de eleição e gestão de restaurante universitário.

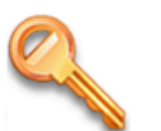

#### Solicitar Acesso

Este processo permite que uma senha seja criada para acessar o sistema pela primeira vez ou em caso de desbloqueio de acesso.

| Serviço:                                                           |                                   |
|--------------------------------------------------------------------|-----------------------------------|
| SIG@UFPE                                                           | ~                                 |
| Login/CPF:                                                         |                                   |
|                                                                    |                                   |
| Senha:                                                             |                                   |
|                                                                    |                                   |
| Campo usuário e senha precisa<br>preenchidos.                      | m ser                             |
| Não sou um robô                                                    | reCAPTCHA<br>Privacidade - Termos |
| Preencha os dados de acesso e maro<br>para entrar automaticamente. | que a caixa acima                 |
| Esqueceu sua senha?                                                |                                   |

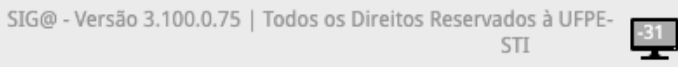

etax ame area

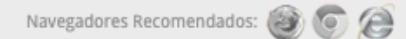

| SIG9-                                                     | Acessibilidade Tempo restante: 06:44                                                                                                    |
|-----------------------------------------------------------|----------------------------------------------------------------------------------------------------|
| 🔂 Início Serviços PAAD e RAAD                             |                                                                                                    |
| Nome: E                                                   | 🚨 Trocar Perfil                                                                                                    |
| Seja bem-vinda ao SIG@UFPE. O                             | seu login é l                                                                                                    |
| Notícias                                                  | Meus Atalhos                                                                                                    |
| Não há notícia cadastrada<br>específica para este perfil. | Você não possui atalhos cadastrados neste perfil. Para cadastrar um atalho para uma funcionalidade, acesse-a pelos menus ou pela busca de funcionalidade e em seguida clique no botão "Adicionar Atalho". |
|                                                           |                                                                                                    |
|                                                           |                                                                                                    |
| Navegadores Recomendados: 🚳 🌀 🚑 🛛 Íco                     | Número de Acessos: 1677   Último Acesso: 09/10/2024     ones providos por glyphicons.com     SIG@ - Versão 3.100.0.75   Todos os Direitos Reservados à UFPE-NTI     -31                                   |
|                                                           |                                                                                                    |

## 2. Mude para o perfil de Pesquisa

| sigə- 👸                                                   | Acessibilidade 👔 💽 🤇 Pesquisar funcionalidade                                                                                                    | <b>? N N O</b><br>Tempo restante: 06:44             |
|-----------------------------------------------------------|----------------------------------------------------------------------------------------------------|-----------------------------------------------------|
| Mante Anticio Serviços PAAD e RAAL<br>Nome:               | Módulo: PESSOAL Perfil: (                                                                                                    | Trocar Perfil                                       |
| Seja bem-vinda ao SIG@UFPE.<br>Notícias                   | O seu login é<br>Meus Atalhos<br>i Você não possui atalhos cadastrados neste perfil. Para cadastrar um atalho par<br>menus ou pela busca de funcionalidade e em seguida clique no botão "Adiciona | a uma funcionalidade, acesse-a pelos<br>ar Atalho". |
| Não há notícia cadastrada<br>específica para este perfil. |                                                                                                    |                                                     |
|                                                           |                                                                                                    |                                                     |
|                                                           |                                                                                                    |                                                     |
|                                                           | Número de Acessos: 1677   Último Acesso: 09/10/2024                                                                                                    | 75   Todos os Direitos Reservados à LIEDE-NITI      |
| Navegadores Recomendados: 🥘 🍥 🧀                           | Icones providos por glyphicons.com SIG@ - Versão 3.100.0.0<br>Central de Ang                                                                                                    | dimento: 2126.7777   https://cstic.ufpe.br          |

| 🗯 iCloud      | Apple | <mark> 11</mark> Yahoo | Q Bing | G Google | W Wikipedia | ና Facebook   | 🈏 Twitter                                                                                | in LinkedIn | 🛼 The We     | ather Chan   | 🔆 Yelp 🌾 | TripAdvisor | 🗀 Imported Fro | m Sa | 🗋 All Bookmarks |
|---------------|-------|------------------------|--------|----------|-------------|--------------|------------------------------------------------------------------------------------------|-------------|--------------|--------------|----------|-------------|----------------|------|-----------------|
|               |       |                        |        |          |             |              |                                                                                          |             |              |              |          |             |                |      |                 |
|               |       |                        |        |          |             |              |                                                                                          |             |              |              |          |             |                |      |                 |
|               |       |                        |        |          |             |              |                                                                                          |             |              |              |          |             |                |      |                 |
|               |       |                        |        |          |             | MENTO DE ZOC | PESSOAL                                                                                  | COORDENAÇÃO | DE INICIAÇÃO | ) CIENTÍFICA |          |             |                |      |                 |
|               |       |                        |        |          |             | D s<br>Metis | DOCENTE<br>PESQUISA<br>ENSINO - G<br>PESSOAL  <br>ENSINO - P<br>ELEIÇÃO  <br>ALUNO EGRES | SO          |              |              |          |             |                |      |                 |
|               |       |                        |        |          |             |              |                                                                                          |             |              |              |          |             |                |      |                 |
|               |       |                        |        |          |             |              |                                                                                          |             |              |              |          |             |                |      |                 |
| avascript:voi | d(0); |                        |        |          |             |              |                                                                                          |             |              |              |          |             |                |      |                 |

## 3. Selecione CONIC no menu superior e logo em seguida, "avaliação"

| SI9∂→ 🚊                                                   | Acessibilidade 👔 💽 🔍 Pesquisar funcionalidade ? 🕅 🖾 🍸 🖒<br>Tempo restante: 06:34                                                                                                    |
|-----------------------------------------------------------|----------------------------------------------------------------------------------------------------|
| Tinício PIBIC CONIC Servi                                 | iços PAAD e RAAD                                                                                                    |
| Nome: A Avaliação Inscrição                               | GIA Módulo: PESQUISA Perfil: DOCENTE                                                                                                    |
| Seja bem-vinda ao SIG@UFPE. C                             | O seu login é l                                                                                                    |
| Notícias                                                  | Meus Atalhos                                                                                                    |
| Não há notícia cadastrada<br>específica para este perfil. | Você não possui atalhos cadastrados neste perfil. Para cadastrar um atalho para uma funcionalidade, acesse-a pelos menus ou pela busca de funcionalidade e em seguida clique no botão "Adicionar Atalho". |

Número de Acessos: 1678 | Último Acesso: 09/10/2024

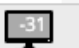

| SI9∂→ 🚊                                                       | Acessibilidade 👔 💽 🔍 Pesquisar funciona | alidade ? No restante: 04:05                                                                                                  |
|---------------------------------------------------------------|-----------------------------------------|----------------------------------------------------------------------------------------------------|
| 🔂 Início PIBIC CONIC Serviços                                 | PAAD e RAAD                             |                                                                                                    |
| Nome                                                          | Módulo: PESQUISA Perfil: DOCENTE        | 🖈 Perfil Padrão  🚨 Trocar Perfil                                                                                              |
| CONIC > Avaliação<br>Avaliar Inscrições<br>Avaliar Inscrições | Visualizar Avaliação                    |                                                                                                    |
|                                                               |                                         |                                                                                                    |
| Navegadores Recomendados: 🎯 🌀 🎑 🕴 Ícones pr                   | ovidos por glyphicons.com SIG           | 6@ - Versão 3.100.0.75   Todos os Direitos Reservados à UFPE-NTI<br>Central de Atendimento: 2126.7777   https://cstic.ufpe.br |

## 4. Selecione o trabalho a ser avaliado e inicie a avaliação

| SIQ∂→ #                       | Acessibilidade 👔 💽 🔍 Pesquisar funcionalidad                   | 1e ? 🕽 💌 🎙 🖒                                             |
|-------------------------------|----------------------------------------------------------------|----------------------------------------------------------|
|                               |                                                                | Tempo restante: 06:52                                    |
| 🔂 Início PIBIC CONIC          | Serviços PAAD e RAAD                                           |                                                          |
| Nome:                         | ódulo: PESQUISA Perfil: DOCENTE                                | 📌 Perfil Padrão  🚨 Trocar Perfil                         |
| CONIC<br>Avaliação            | CONIC > <u>Avaliação</u> > Avaliar Inscrições                  |                                                          |
|                               | - Avaliar Inscrição CONIC                                      |                                                          |
| Avaliar Inscrições            | ID Inscrição                                                   | Atalho                                                   |
| Visualizar Avaliação          | CONIC Título do Projeto Ano Ano Apresentação Avaliado Ressubmo | etido Ações                                              |
|                               | 24 Oral Não Não                                                | Selecionar                                               |
|                               | 24 Pôster Não Não                                              | Selecion Selecionar Inscrição CONIC                      |
|                               | 24 Pôster Não Não                                              | Selecionar                                               |
|                               |                                                                |                                                          |
|                               |                                                                |                                                          |
|                               |                                                                |                                                          |
|                               |                                                                |                                                          |
|                               |                                                                |                                                          |
|                               |                                                                |                                                          |
|                               |                                                                |                                                          |
|                               |                                                                |                                                          |
|                               |                                                                |                                                          |
|                               |                                                                |                                                          |
| Navegadores Recomendados: 🥘 💿 | fcones providos por glyphicons.com SIG@ - Ve Co                | entral de Atendimento: 2126.7777   https://cstic.ufpe.br |

|                                     | Ace Ace                                       | essibilidade 🕇 💽 🔍 Pesquisar fi | incionalidade 🔹 🔋 💌                                             | T C       |
|-------------------------------------|-----------------------------------------------|---------------------------------|-----------------------------------------------------------------|-----------|
| Sigo                                |                                               |                                 | Tempo restante                                                  | te: 06:57 |
|                                     |                                               |                                 |                                                                 |           |
| 🔂 Início PIBIC CONI                 | C Serviços PAAD e RAAD                        |                                 |                                                                 |           |
| Nome                                | ódulo: Pi                                     | SOUISA Perfil: DOCENTE          | -> Perfil Padrão                                                | ar Perfil |
|                                     |                                               | bigoisti Telmi boccitte         |                                                                 |           |
| CONIC                               | CONIC > <u>Avaliação</u> > Avaliar Inscrições |                                 |                                                                 |           |
| Avaliação                           |                                               |                                 |                                                                 |           |
|                                     | Avaliar Inscrição CONIC                       |                                 |                                                                 |           |
| Avaliar Inscricões                  |                                               |                                 | C Atalh                                                         | ho        |
| ,                                   | Inscrição CONIC:                              |                                 |                                                                 |           |
| Visualizar Avaliação                | ID Subprojeto PIBIC:                          |                                 |                                                                 |           |
|                                     | Título:                                       |                                 |                                                                 |           |
|                                     | Grande Área                                   |                                 |                                                                 |           |
|                                     | Área:                                         |                                 |                                                                 |           |
|                                     | Subárea:                                      |                                 |                                                                 |           |
|                                     | Especialidade:                                |                                 |                                                                 |           |
|                                     | Projeto de Pesquisa:                          |                                 |                                                                 |           |
|                                     | Palavras-Chave:                               |                                 |                                                                 |           |
|                                     | Forma de Apresentação: Oral                   |                                 |                                                                 |           |
|                                     | Relatório Final Subprojeto Download           | Relatório Final PIBIC           |                                                                 |           |
|                                     | Resumo CONIC: Download                        | Resumo CONIC                    |                                                                 |           |
|                                     | Pesquisador                                   |                                 |                                                                 |           |
|                                     | CPF Pesquisador:                              |                                 |                                                                 |           |
|                                     | Centro:                                       |                                 |                                                                 |           |
|                                     | Departamento:                                 |                                 |                                                                 |           |
|                                     | Uiscente:<br>CPE Discente:                    |                                 |                                                                 |           |
|                                     |                                               |                                 |                                                                 |           |
|                                     | Introducão o justificativat                   |                                 |                                                                 |           |
|                                     |                                               |                                 |                                                                 |           |
|                                     | Otamo                                         |                                 |                                                                 |           |
|                                     | O Bomilar                                     |                                 |                                                                 |           |
|                                     | - Fraco                                       |                                 |                                                                 |           |
|                                     | Coerência entre os objetivos e a m            | etodologia*                     |                                                                 |           |
|                                     |                                               |                                 |                                                                 |           |
|                                     | Bom                                           |                                 |                                                                 |           |
|                                     | ○ Regular                                     |                                 |                                                                 |           |
|                                     | ○ Fraco                                       |                                 |                                                                 |           |
|                                     | Resultados alcancados*                        |                                 |                                                                 |           |
|                                     | Ótimo                                         |                                 |                                                                 |           |
|                                     | Bom                                           |                                 |                                                                 |           |
|                                     | Regular                                       |                                 |                                                                 |           |
|                                     | O Fraco                                       |                                 |                                                                 |           |
|                                     | A redação do relatório apresenta li           | nguagem clara e adequada.*      |                                                                 |           |
|                                     | () Ótimo                                      |                                 |                                                                 |           |
|                                     | Bom                                           |                                 |                                                                 |           |
| Navasnadares Berear in distant. 🚳 🖉 | frances provides per elumbicane com           |                                 | SIG@ - Versão 3.100.0.75   Todos os Direitos Reservados à UFPE- | NTI IPETI |
| Navegadores Recomendados:           | Contes providos por gryphicons.com            |                                 | Central de Atendimento: 2126.7777   https://cstic.ufpe.         | e.br      |